# Microsoft OAuth2 Authentication for email sending

This authentication method is supported by Imagicle UC Suite, starting from 2021.Winter.2 release, and it relays on advanced OAuth2 authentication available for cloud-based Office 365 email service. Previous Imagicle releases are supporting OAuth2 basic authentication, which is dismissed by Microsoft starting from July 2021.

#### **Requirements**

In order to enable Imagicle UCX Suite to send email notifications and to handle email-to-fax service, leveraging Microsoft Office 365 cloud service and OAuth2 authentication, you must configure an application on <u>Azure Web Portal</u>, taking note of Application ID, Directory ID and Client Secret data, needed later on while configuring this authentication method on Imagicle UCX Suite. Please read the following procedure to create a new application on Azure portal.

#### Azure web portal configurations

Please access to Azure portal and go to "App Registrations"

| Microsoft Azure                                                                                         |                                                                                                    |                                             |
|----------------------------------------------------------------------------------------------------|----------------------------------------------------------------------------------------------------|---------------------------------------------|
| Home >                                                                                                  |                                                                                                    |                                             |
| App registrations                                                                                       | \$                                                                                                    |                                             |
| + New registration                                                                                      | is 🤌 Troubleshooting 🛓 Download 💀 Preview features 🛛 🛇 Got feedback?                                                                                                    |                                             |
| Try out the new App registrations                                                                       | s search preview! Click to enable the preview. $ ightarrow$                                                                                                    |                                             |
| Starting June 30th, 2020 we will r<br>to be upgraded to Microsoft Aut     All applications Owned applic | no longer add any new features to Azure Active Directory Authentication Library (ADAL) and Azure Al<br>hentication Library (MSAL) and Microsoft Graph. Learn more<br>cations | D Graph. We will continue to provide techni |
| Start typing a name or Application                                                                      | ion ID to filter these results                                                                                                    |                                             |
| Display name                                                                                            |                                                                                                    | Application (client)                        |
| GI GiulianoAppTest                                                                                      |                                                                                                    | 3d62f992-8a29-4fdc                          |
| TE TestAuthApp                                                                                          |                                                                                                    | 2a321830-4133-4f6                           |
| CA CallBot                                                                                              |                                                                                                    | 47e27225-b893-417                           |
| MY myMessagingBot                                                                                       |                                                                                                    | 83a0bc9b-3c74-457                           |
| Test1                                                                                                   |                                                                                                    | 5025cb0b-e879-46d                           |

Click on "New registration" and choose a name like "MyOAuth2App". Then select "Accounts in this organizational directory only" and hit "Register"

| ■ Microsoft Azure                                                                                  | ℅ Search resources, services, and docs (G+/)                                                                                |
|----------------------------------------------------------------------------------------------------|----------------------------------------------------------------------------------------------------|
| Home > App registrations >                                                                         |                                                                                                    |
| Register an application                                                                            |                                                                                                    |
| ^ Name                                                                                             |                                                                                                    |
| The user-facing display name for this applicati                                                    | on (this can be changed later).                                                                                             |
| MyOAuth2App                                                                                        | ×                                                                                                    |
| Supported account types                                                                            |                                                                                                    |
| Who can use this application or access this AP                                                     | 17                                                                                                    |
| Accounts in this organizational directory of                                                       | only (Imagicle spa only - Single tenant)                                                                                    |
| O Accounts in any organizational directory (                                                       | (Any Azure AD directory - Multitenant)                                                                                      |
| O Accounts in any organizational directory (                                                       | (Any Azure AD directory - Multitenant) and personal Microsoft accounts (e.g. Skype, Xbox)                                   |
| O Personal Microsoft accounts only                                                                 |                                                                                                    |
| Help me choose                                                                                     |                                                                                                    |
| Redirect URI (optional)                                                                            |                                                                                                    |
| We'll return the authentication response to thi<br>changed later, but a value is required for most | s URI after successfully authenticating the user. Providing this now is optional and it can be<br>authentication scenarios. |
| Public client/native (mobile 🗸 e.g. n                                                              | nyapp://auth 🗸                                                                                                    |
|                                                                                                    |                                                                                                    |
| By proceeding, you agree to the Microsoft Dia                                                      | tform Policies -2                                                                                                    |
| by proceeding, you agree to the microsoft Pla                                                      |                                                                                                    |
| Register                                                                                           |                                                                                                    |

The following window appears, including Application ID and Directory ID. Please copy both data, for later usage.

| Microsoft Azure                             |                                                                                                    |
|---------------------------------------------|----------------------------------------------------------------------------------------------------|
| Home > App registrations ><br>MyOAuth2App ☆ |                                                                                                    |
|                                             | 💼 Delete 🌐 Endpoints 💀 Preview features                                                                                                    |
| . Overview                                  | ↑ Essentials                                                                                                    |
| 📣 Quickstart                                | Display name : MyOAuth2App                                                                                                    |
| 🚀 Integration assistant                     | Application (client) ID : 1cb8b5d2-8724-4f32-8152-a16a230b682b                                                                                                    |
|                                             | Directory (tenant) ID : 969d5b92-bc05-403f-b576-97201b665e65                                                                                                    |
| Manage                                      | Object ID : 2c6bb16d-26b0-4910-8f6a-cff87b64bb2e                                                                                                    |
| 💳 Branding                                  |                                                                                                    |
| Authentication                              | Welcome to the new and improved App registrations. Looking to learn how it's changed from App registrations (Legac                                                                                                    |
| 📍 Certificates & secrets                    |                                                                                                    |
| Token configuration                         | Starting June 30th, 2020 we will no longer add any new features to Azure Active Directory Authentication Library (ADA longer provide feature updates. Applications will need to be upgraded to Microsoft Authentication Library (MSAL) and |
| <ul> <li>API permissions</li> </ul>         |                                                                                                    |

Now please click on "Certificates & secrets" option, included in left pane, and add a new "client secret" with the name of your choice and a long expiration period.

| ≡ Microsoft Azure                   |                                                                                       |
|-------------------------------------|---------------------------------------------------------------------------------------|
| Home > App registrations > MyOAut   | h2App                                                                                 |
| 🔶 MyOAuth2App   Ce                  | ertificates & secrets 👒                                                               |
| •                                   | ~                                                                                     |
| Search (Ctrl+/) «                   | Got feedback?                                                                         |
| Overview                            | Add a client secret                                                                   |
| 4 Quickstart                        | Description                                                                           |
| 🚀 Integration assistant             | DigitalFaxMailServiceSecret                                                           |
| Manage                              | Expires                                                                               |
| 💳 Branding                          | In 2 years                                                                            |
| Authentication                      |                                                                                       |
| 📍 Certificates & secrets            |                                                                                       |
| Token configuration                 | Cancel                                                                                |
| <ul> <li>API permissions</li> </ul> |                                                                                       |
| Expose an API                       | Client secrets                                                                        |
| App roles   Preview                 | A secret string that the application uses to prove its identity when requesting a tok |
| Owners                              |                                                                                       |
| Roles and administrators   Preview  | New client secret                                                                     |
| 11 Manifest                         | Description Expires Value                                                             |
| Support + Troubleshooting           | No client secrets have been created for this application.                             |

Once added, you'll get some data associated to it. Please copy "Value" field for later usage. Copy the field immediately after having created the client secret, because it will be automatically hidden after few minutes, for security reasons.

|            | Microsoft Azure                    |                                        | es, and docs (G+/)                    |                           |                                   |
|------------|------------------------------------|----------------------------------------|---------------------------------------|---------------------------|-----------------------------------|
| Hon        | ne > App registrations > MyOAu     | th2App                                 |                                       |                           |                                   |
| •          | MyOAuth2App   C                    | ertificates & secrets                  | \$                                    |                           |                                   |
| ٩          | Search (Ctrl+/) «                  | ♡ Got feedback?                        |                                       |                           |                                   |
| 15         | Overview                           | Copy the new client secret value       | e. You won't be able to retrieve it a | after you perform another | operation or leave this blade.    |
| <b>4</b> 2 | Quickstart                         | ,·                                     | ,                                     |                           |                                   |
| *          | Integration assistant              |                                        |                                       |                           |                                   |
| Man        | age                                | Certificates                           |                                       |                           |                                   |
|            | Branding                           | Certificates can be used as secrets to | prove the application's identity      | y when requesting a tok   | en. Also can be referred to as    |
| Э          | Authentication                     | Upload cortificato                     |                                       |                           |                                   |
| •          | Certificates & secrets             | opioad certificate                     |                                       |                           |                                   |
| 11         | Token configuration                | Thumbprint                             |                                       | Start date                | Expires                           |
| ÷          | API permissions                    | No certificates have been added for    | this application.                     |                           |                                   |
| ۵          | Expose an API                      |                                        |                                       |                           |                                   |
| 24         | App roles   Preview                |                                        |                                       |                           |                                   |
| 4          | Owners                             | Client secrets                         |                                       |                           |                                   |
|            | Roles and administrators   Preview | A secret string that the application u | ses to prove its identity when re     | equesting a token. Also   | can be referred to as application |
| 0          | Manifest                           | + New client secret                    |                                       | _                         |                                   |
| Sup        | port + Troubleshooting             | Description                            | Expires                               | Value                     |                                   |
| B          | Troubleshooting                    | DigitalFaxMailServiceSecret            | 12/31/2299                            | uJO9k3_x03-d-7cF          | ~TptM9YDAEV84QJNv6                |

Now click on "Add permissions" and select "API's my organization users". Then search for "Office 365 Exchange online".

| p                                                                                        |                                                                               | Request API permissions                                 |                      |
|------------------------------------------------------------------------------------------|-------------------------------------------------------------------------------|---------------------------------------------------------|----------------------|
| ermissions 🖈                                                                             |                                                                               |                                                         |                      |
| 🕐 Refresh 🛛 🛇 Got feedback?                                                              |                                                                               | Microsoft APIs APIs my organization uses My APIs        |                      |
| onfigured permissions                                                                    |                                                                               | Apps in your directory that expose APIs are shown below |                      |
| pplications are authorized to call APIs wh<br>I the permissions the application needs. I | en they are granted permissions by us<br>Learn more about permissions and cor | P Office 365                                            |                      |
| i                                                                                        |                                                                               | Name                                                    | Application (client) |
| <ul> <li>Add a permission</li></ul>                                                      | consent for Imagicle spa                                                      | Office 365 Enterprise Insights                          | f9d02341-e7aa-4560   |
| API / Permissions name                                                                   | Type Description                                                              | Office 365 Exchange Online                              | 0000002-0000-0ff1    |
| ✓ Microsoft Graph (1)                                                                    |                                                                               | Office 365 Information Protection                       | 2f3f02c9-5679-4a5c   |
| User.Read                                                                                | Delegated Sign in and read user pr                                            | Office 365 Management APIs                              | c5393580-f805-4401   |
|                                                                                          |                                                                               | Office 365 Search Service                               | 66a88757-258c-4c72   |
| > view and manage permissions and user                                                   | consent, try Enterprise applications.                                         | Office 365 SharePoint Online                            | 0000003-0000-0ff1    |

Select "Office 365 Exhange online" and then select "Application Permissions"

| Request API permissions                                                                                                    |                                                                                                    | ×          |
|----------------------------------------------------------------------------------------------------|----------------------------------------------------------------------------------------------------|------------|
| CAll APIS<br>Office 365 Exchange Online<br>https://outlook-tdf-2.office.com/<br>What type of permissions does your application require? |                                                                                                    |            |
| Delegated permissions<br>Your application needs to access the API as the signed-in user.                                                | Application permissions<br>Your application runs as a background service or daemon without a<br>signed-in user. | à          |
|                                                                                                    | Your application runs as a background service or daemon without a signe                                         | d-in user. |

#### From the list of available permission levels, please select "full\_access\_as\_app" from "Other permissions" category.

|                                                                                   | , Р s                            | earch resources, services, and docs (G+/)                                  |                                            |                                                                                          | Σ     | Ŗ                                            | ¢ 🔅                                 | ?                | ٢         | aldo.antignar    |
|-----------------------------------------------------------------------------------|----------------------------------|----------------------------------------------------------------------------|--------------------------------------------|------------------------------------------------------------------------------------------|-------|----------------------------------------------|-------------------------------------|------------------|-----------|------------------|
| DigitalFax                                                                        | 4                                |                                                                            |                                            | Request API permissions                                                                  |       |                                              |                                     |                  |           |                  |
| <ul> <li>○ Refresh ○ Got feedback?</li> </ul>                                     | ~                                |                                                                            |                                            | CAll APIs<br>Office 365 Exchange Online<br>https://outlook-tdf-2.office.com/             |       |                                              |                                     |                  |           |                  |
| onfigured permissions                                                             |                                  |                                                                            |                                            | What type of permissions does your application require?                                  |       |                                              |                                     |                  |           |                  |
| pplications are authorized to call APIs<br>I the permissions the application need | when they are<br>s. Learn more a | granted permissions by users/admins as pa<br>about permissions and consent | art of the consent process. The list of co | Delegated permissions<br>Your application needs to access the API as the signed-in user. |       | Application<br>Your application<br>signed-in | on permissi<br>cation runs<br>user. | ons<br>as a back | kground s | service or daemo |
| <ul> <li>Add a permission V Grant adm</li> </ul>                                  | nin consent for                  | Imagicie spa                                                               |                                            |                                                                                          |       |                                              |                                     |                  |           |                  |
| API / Permissions name                                                            | Туре                             | Description                                                                | Admin consent req                          | Select permissions                                                                       |       |                                              |                                     |                  |           |                  |
| ✓Microsoft Graph (1)                                                              |                                  |                                                                            |                                            | Start typing a reply url to filter these results                                         |       |                                              |                                     |                  |           |                  |
| User.Read                                                                         | Delegated                        | Sign in and read user profile                                              | •                                          | Permission                                                                               |       |                                              |                                     | Ad               | dmin con  | isent required   |
| 2 view and manage permissions and user consent, try Enterprise applications.      |                                  | ✓ Other permissions (1)                                                    |                                            |                                                                                          |       |                                              |                                     |                  |           |                  |
|                                                                                   |                                  |                                                                            |                                            | full_access_as_app ①<br>Use Exchange Web Services with full access to all mailb          | ooxes |                                              |                                     | Ye               | s         |                  |
|                                                                                   |                                  |                                                                            |                                            | > Calendars                                                                              |       |                                              |                                     |                  |           |                  |
|                                                                                   |                                  |                                                                            |                                            | Contacte                                                                                 |       |                                              |                                     |                  |           |                  |

Once permission has been assigned, you must authorize it for your organization, by clicking on "Grant admin consent for <company\_name>".

|                                                                                  | 2                                        | Search resources, services, and docs (G+/)                                                 |                             |                                | _    |
|----------------------------------------------------------------------------------|------------------------------------------|--------------------------------------------------------------------------------------------|-----------------------------|--------------------------------|------|
| lail2DigitalFax                                                                  |                                          |                                                                                            |                             |                                |      |
| alFax   API permissio                                                            | ns 🖈                                     |                                                                                            |                             |                                |      |
| 🕐 Refresh 🛛 🛇 Got feedback                                                       | k?                                       |                                                                                            |                             |                                |      |
| You are editing permission(s) to                                                 | o your application, u                    | users will have to consent even if they've already done so previou                         | usly.                       |                                |      |
| Configured permissions                                                           |                                          |                                                                                            |                             |                                |      |
| Applications are authorized to call A<br>all the permissions the application r   | APIs when they are<br>needs. Learn more  | granted permissions by users/admins as part of the conser<br>about permissions and consent | nt process. The list of con | figured permissions should inc | lude |
| + Add a permission 🗸 Grant                                                       | admin consent fo                         | r Imagicle spa                                                                             |                             |                                |      |
| API / Permissions name                                                           | Туре                                     | Description                                                                                | Admin consent req           | Status                         |      |
| ✓ Microsoft Graph (1)                                                            |                                          |                                                                                            |                             |                                |      |
| User.Read                                                                        | Delegated                                | Sign in and read user profile                                                              | -                           |                                |      |
| ✓ Office 365 Exchange Online                                                     | (1)                                      |                                                                                            |                             |                                |      |
| full_access_as_app                                                               | Application                              | Use Exchange Web Services with full access to all mailb                                    | Yes                         | A Not granted for ImagicI      |      |
| This is the resulting page.                                                      |                                          |                                                                                            |                             |                                |      |
| 𝒫 Search resources, service                                                      | s, and docs (G+/)                        |                                                                                            |                             |                                | - £  |
| issions &<br>◯ Refresh   ♡ Got feedback?                                         | ,                                        |                                                                                            |                             |                                |      |
| Configured permissions                                                           |                                          |                                                                                            |                             |                                |      |
| Applications are authorized to call AP<br>all the permissions the application ne | Pls when they are g<br>eds. Learn more a | granted permissions by users/admins as part of the consen<br>bout permissions and consent  | t process. The list of con  | figured permissions should inc | lude |
| + Add a permission 🗸 Grant a                                                     | admin consent for                        | Imagicle spa                                                                               |                             |                                |      |
| API / Permissions name                                                           | Туре                                     | Description                                                                                | Admin consent req           | Status                         |      |
| ∽ Microsoft Graph (1)                                                            |                                          |                                                                                            |                             |                                |      |
| User.Read                                                                        | Delegated                                | Sign in and read user profile                                                              | -                           | 🥝 Granted for Imagicle spa     |      |
| ✓ Office 365 Exchange Online (1                                                  | )                                        |                                                                                            |                             |                                |      |
| full_access_as_app                                                               | Application                              | Use Exchange Web Services with full access to all mailb                                    | Yes                         | Granted for Imagicle spa       |      |

To view and manage permissions and user consent, try Enterprise applications.

#### Optional configurations to restrict EWS Application to a mailbox set (Imagicle Digital Fax only)

Above described API Permission level privileges allows the application to access all EWS API on all organization mailboxes.

However, it's possible to optionally apply an advanced configuration on Microsoft Office 365 to restrict the application to access only a specific mailbox.

This is accomplished by accessing Exchange Online Administration Portal and create a new mail-enabled security group: Go to **Recipients** â **Groups** â **New mail-enabled security group** 

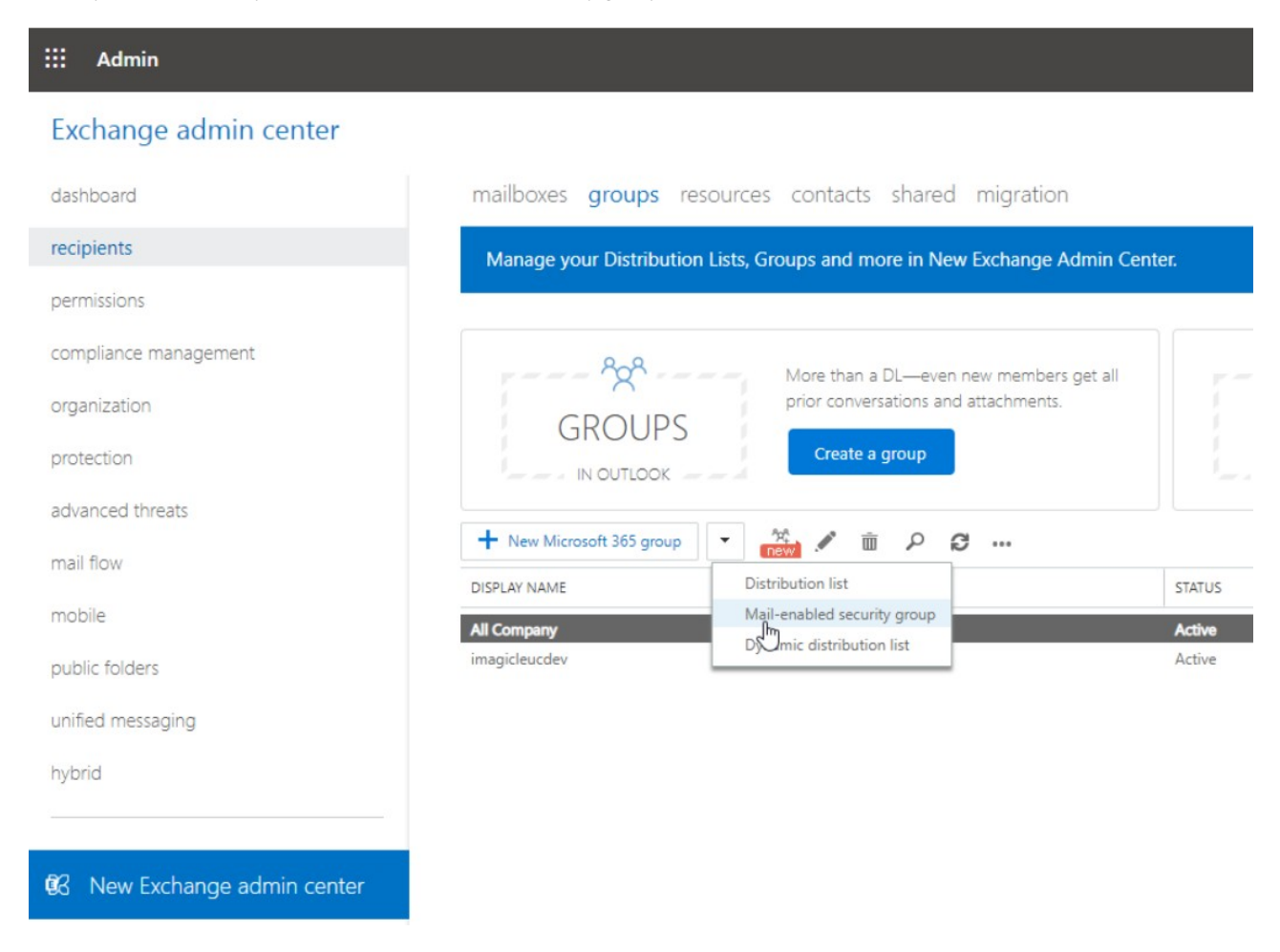

Fill the form with a name and an alias. Those will be used later as a target of an Application Policy.

| New Mail-enabled security group - Lavoro - N                                                                                                    | Microsoft Edge | - 0          | ×   |
|----------------------------------------------------------------------------------------------------|----------------|--------------|-----|
| https://outlook.office365.com/                                                                                                    | ecp/UsersGrou  | ps/NewSecuri | ity |
| new mail-enabled security group                                                                                                    | C              |              |     |
| Mail-enabled security groups can be used to<br>distribute messages and to assign access<br>permissions to Active Directory resources. Lea<br>more | arn            |              | A   |
| Imagicle Digital Fax                                                                                                    |                |              |     |
| *Alias:                                                                                                    |                |              | - 1 |
| imagicle.digital.fax                                                                                                    |                |              | - 1 |
| *Email address:                                                                                                    |                |              | - 1 |
| imagicle.digital.fax @ [imagicleucdev.onn                                                                                                    | micro 🗸        |              |     |
| Notes:                                                                                                    |                |              |     |
|                                                                                                    |                | $\square$    |     |
|                                                                                                    |                |              |     |
| *Owners:                                                                                                    |                |              |     |
| + -                                                                                                    |                |              | -   |
|                                                                                                    | Save           | Cancel       |     |

Save form and edit the newly created group, go to **membership**, add a member, search for the mailbox to be granted to Digital Fax and add it:

😼 Edit Mail-enabled security group - Lavoro - Microsoft Edge

#### https://outlook.office365.com/ecp/UsersGroups/EditSecurityDistributionGroup.aspx?Activ

Imagicle Digital Fax

| general  |  |
|----------|--|
| yunu ar  |  |
| <u> </u> |  |

ownership

#### membership

membership approval delivery management message approval email options MailTip group delegation

#### Members:

|                      | oncesos.com/cep/rickers/memberri                  |
|----------------------|---------------------------------------------------|
| р <b>д</b>           |                                                   |
| DISPLAY NAME         | EMAIL ADDRESS                                     |
| Adele Vance          | AdeleV@imagicleucdev.onmicrosoft.com              |
| Alex Wilber          | AlexW@imagicleucdev.onmicrosoft.com               |
| Diego Siciliani      | DiegoS@imagicleucdev.onmicrosoft.com              |
| Digital Fax          | fax@imagicleucr <mark>k</mark> ev.onmicrosoft.com |
| Grady Archie         | GradyA@imagicleucdev.onmicrosoft.com              |
| Henrietta Mueller    | HenriettaM@imagicleucdev.onmicrosoft              |
| Imagicle Digital Fax | imagicle.digital.fax@imagicleucdev.onmic          |
| Isaiah Langer        | lsaiahL@imagicleucdev.onmicrosoft.com             |
| Johanna Lorenz       | JohannaL@imagicleucdev.onmicrosoft.com            |
| Joni Sherman         | JoniS@imagicleucdev.onmicrosoft.com               |
| Lee Gu               | LeeG@imagicleucdev.onmicrosoft.com                |
| Lidia Holloway       | LidiaH@imagicleucdev.onmicrosoft.com              |
|                      | 1 selected of 20 total                            |
| add -> D             | igital Fax[remove];                               |

https://outlook.office365.com/ecp/Use

Connect to Exchange Online PowerShell and create an Application Access Policy to allow Digital Fax application to only access the newly created mail security group, by executing the following command, where:

• Appld value corresponds to the application "Client ID" value created within Azure app registration portal

• PolicySecurityGroupId corresponds to "Display Name" of the previously create security group

New-ApplicationAccessPolicy -AccessRight RestrictAccess -AppId <AppId> -PolicyScopeGroupId "Imagicle Digital Fax" -D

#### Output should be:

```
RunspaceId : 2d08b315-81dd-4140-8a28-4a49431fb44d
ScopeName : Imagicle Digital Fax
ScopeIdentity : Imagicle Digital Fax
Identity
8f8ccdec-23bd-4452-bdb3-becc0c415a99\da34af4b-b01f-47e4-bfac-2f9fc3f1383e:S-1-5-21-2724517575-989
AppId
                : da34aq4b-b01f-47e4-bfac-2f9fc3f1383e
ScopeIdentityRaw :
S-1-5-21-2724537575-989916663-4003715733-16076635;697c48d2-f812-4072-a10f-4455db66025e
Description : Restrict Imagicle Digital Fax accessible mailboxes
                : RestrictAccess
AccessRight
ShardType
               : All
               : True
IsValid
ObjectState : Unchanged
```

#### Verify the rule, to check if the application can properly access the needed mailbox by executing the following command:

Test-ApplicationAccessPolicy -Identity <mail2fax address> -AppId <clientId>

#### Output should be:

```
RunspaceId : 2e08b315-81dd-4143-8a28-4a49431fa44d AppId :
da34ee4b-b01f-44e4-bfac-2f9fc3f1383e Mailbox : fax MailboxId :
c82eee91-a3e0-43f0-9a43-03e7ec7b1e96 MailboxSid :
S-1-5-21-2722357575-989916663-4003711733-159675946 AccessCheckResult : Granted
```

Then please verify the application can't access any other mailbox, by executing the following command:

Test-ApplicationAccessPolicy -Identity <any other mail address> -AppId <clientId>

#### In this case, output should be similar to below sample:

```
RunspaceId : 2d08b235-81dd-4140-8a28-4a49431fa44dAppId :
da34af4e-b01f-47e4-beec-2f9fc3f1383eMailbox : faxMailboxId :
c82eee91-a3e0-43f0-9a43-03c7ec7b1e96MailboxSid :
S-1-5-21-272451125-989916663-4003715733-15450946AccessCheckResult : Denied
```